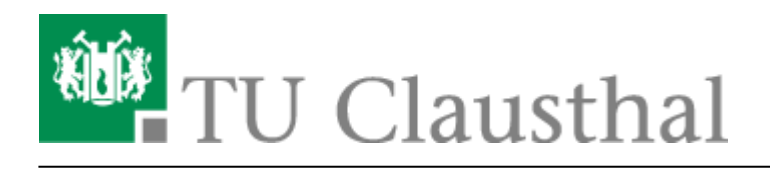

## Übersicht der Kursformate

Es gibt verschiedene Kursformate in Moodle. Die geläufigsten sind:

**Wochenformat:** für Veranstaltungen, die einer festen terminlichen Struktur folgen, z.B. mit festen Abgabeterminen für Übungsaufgaben Beispiel:

|             | Dealtoard / Helme Kurse / Belgiel Kurs 1: Volenang                                                                                                    |                                                  |
|-------------|----------------------------------------------------------------------------------------------------|--------------------------------------------------|
|             |                                                                                                    |                                                  |
|             | Herzlich Wilkommen in diesem Kurs                                                                                                    | The Manufer Makerupage                           |
|             | Solikimite eine Volesang mit Übung und Tutarien in diesem Semester aussehen. In diesem furs solien die<br>Möglichkahen der aspechnonen Lahrs, die Moodle bieht, vorgestellt werden.                                                                                                    | P Betglid-Russ 1: Verk<br>mit übung und Tuterien |
|             |                                                                                                    | Alle Kutter                                      |
|             | 20. April - 26. April                                                                                                    |                                                  |
| Carrier and | Vorlesungsstoff für diese Woche<br>Bite lane Talen Meletanei die Seiter XX                                                                                                    |                                                  |
| (impreci    |                                                                                                    |                                                  |
|             | Lanson                                                                                                    |                                                  |
|             | Her und rus erglochiphichige useriesen als beignete gegetens                                                                                                    |                                                  |
|             | Effi Leoue 1 - Italic parts                                                                                                    |                                                  |
|             | Auf dem Volessenwer ist die Aufverstemung für die erste Volesang absolltas. Bille geben die in Stadult <sup>a</sup> auf dem Link<br>Volessenwer und allem sich das Woles mit dem Titel "Kapitel 1" an.                                                                                                    |                                                  |
|             | Übung                                                                                                    |                                                  |
|             | and the second second s |                                                  |
|             | 🖉 litrag 1                                                                                                    |                                                  |
|             |                                                                                                    |                                                  |
|             | Tutorien                                                                                                    |                                                  |
|             | Couple 1                                                                                                    |                                                  |
|             | Termin 31.06.3020,                                                                                                    |                                                  |
|             | Invast Hite                                                                                                    |                                                  |
|             | 27. April - 3. Mai                                                                                                    |                                                  |
|             | Vorlesungsstoff für diese Woche                                                                                                    |                                                  |
|             | Bittle lesses lite im Maipti die Beites X-X.                                                                                                    |                                                  |
|             | Obung                                                                                                    |                                                  |
|             | a Dirwichung einer zu Hause politeien Aufgabe per liipisaal                                                                                                    |                                                  |
|             | Tenteingabe-celles/Mudicau/hahme-durch Studierende                                                                                                    |                                                  |
|             | Tutorien                                                                                                    |                                                  |
|             | O Grappe A                                                                                                    |                                                  |
|             | Service 20:04.2028.                                                                                                    |                                                  |
|             | Unuel: 14.00                                                                                                    |                                                  |
|             |                                                                                                    |                                                  |
|             | 4. Mai - 10. Mai                                                                                                    |                                                  |
|             | 11 Mai - 17 Mai                                                                                                    |                                                  |
|             | 1. Prist - 12. Prist                                                                                                    |                                                  |
|             | 1. Juni - 7. Juni                                                                                                    |                                                  |
|             | Sector and English                                                                                                    |                                                  |
|             | B. Juni - 14. Juni                                                                                                    |                                                  |
|             |                                                                                                    |                                                  |
|             | 15. Juni - 21. Juni                                                                                                    |                                                  |
|             |                                                                                                    |                                                  |

(Zum Vergrößern klicken Sie bitte das Bild an.)

**Themenformat:** für Veranstaltungen, die sich gut nach Themen untergliedern lassen. Es ist einstellbar, dass enweder alle Themen auf einer Seite zu sehen sind, oder jeweils nur ein Thema. Beispiel - alle Themen sind auf einer Seite: (gekürztes Bild)

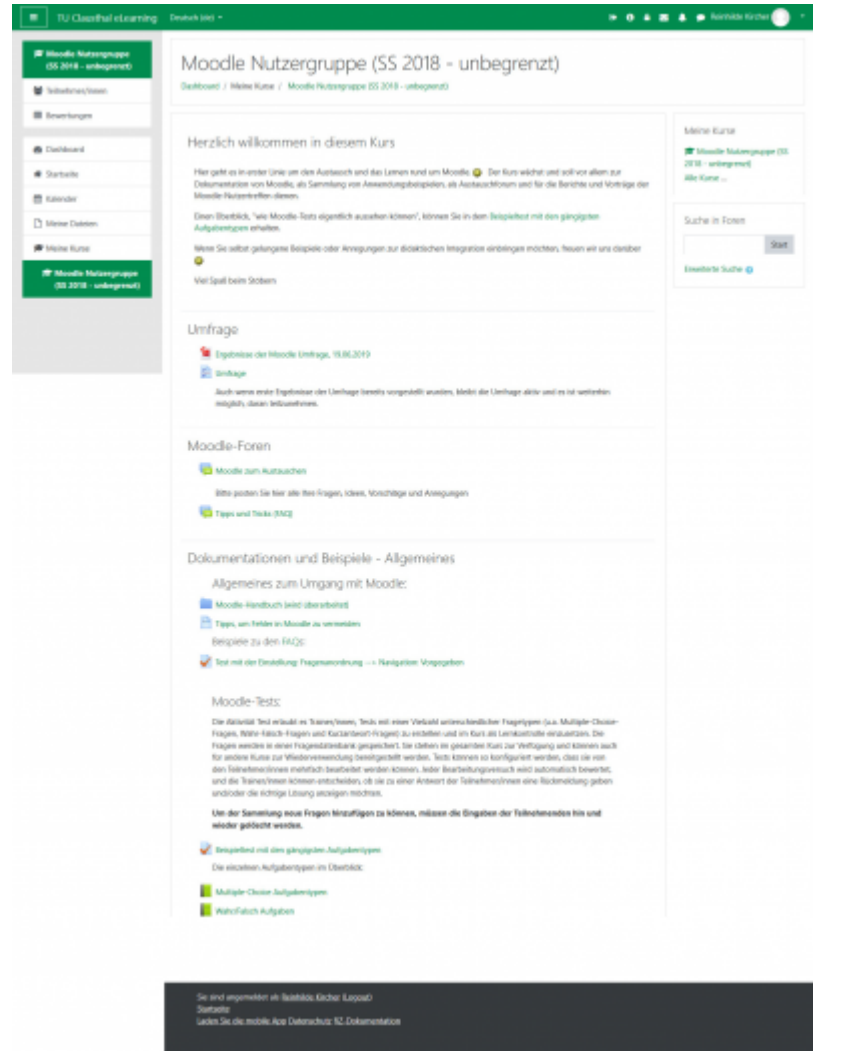

Beispiel - nur ein Thema wird auf einer Seite angezeigt:

| Dokumentationen und<br>Beispiele - Allgemeines                      | Moodle Nutzergruppe (SS 2018 - unbegrenzt)                                                                                                    |                                                         |
|---------------------------------------------------------------------|----------------------------------------------------------------------------------------------------|---------------------------------------------------------|
| Dokumentationen und<br>Beispiele - STACK                            | Dathboard / Mene Karse / Moode Nutzergruppe (SS 2018 - unbegenrat)                                                                                      |                                                         |
| Dokumentationen und<br>Bebpiele - HSP<br>Di Berichte von Moocle     | Herzlich willkommen in diesem Kurs<br>Hergehtes in enter Linie um den Austauch und des Lenen sund um Mootle. 🕥 Der Kurs wichtri und soll vor ellen zur  | Melne Kurse<br>Mode Natargappe (2<br>2018 - unbegreizt) |
| Nutzertreffen                                                       | Dokumestation von Mootlle als Sammlung von Anwendungsbeisgielen, als Austauchforum und für die Berichte und Vorträge der<br>Moodle-Nutzerfreifen denen. | Alle Ruise                                              |
| E Cashboard                                                         | Einen Überblick, "wie Moodle-Tests eigentlich aussehen konnen", konnen Sie in dem Beispieltest mit den gangigsten<br>Aufgabentgeen erhalten.            | Suche in Foren                                          |
| Kalender                                                            | Wenn Sie sellist gekungene Beispiele oder Annegungen zur didaktischen Integration einbringen mochten, fleuen wir uns dantber                            | Erweiterte Suche 😦                                      |
| Meine Dateien                                                       | Viel Spaß beim Stöbern                                                                                                    |                                                         |
| Meine Kurse<br>19° Moodle<br>Nutzengruppe (SS<br>2010 - unbegrupzt) | Umfrage Desi 1 entrageng 1                                                                                                    |                                                         |
|                                                                     | Moodle-Foren                                                                                                    |                                                         |
|                                                                     | Dokumentationen und Beispiele - Allgemeines<br>waidnic 1 Trauture 4 Trato 2 Bidwr. 12 Danie 1 Linky Mar. 2                                              |                                                         |
|                                                                     | Dokumentationen und Beispiele - STACK                                                                                                    |                                                         |
|                                                                     | Dokumentationen und Beispiele - HSP<br>Interationen und Beispiele - HSP                                                                                 |                                                         |
|                                                                     | Berichte von Moodle Nutzertreffen<br>Testeten 3 Bede 1 Dateen 3 Teste 2 Gebruffe 1                                                                      |                                                         |

**TabTopics-Kursformat:** Gliederung der Themen in horizontaler Ausrichtung, eignet sich gut, wenn es nicht zu viele Themen werden

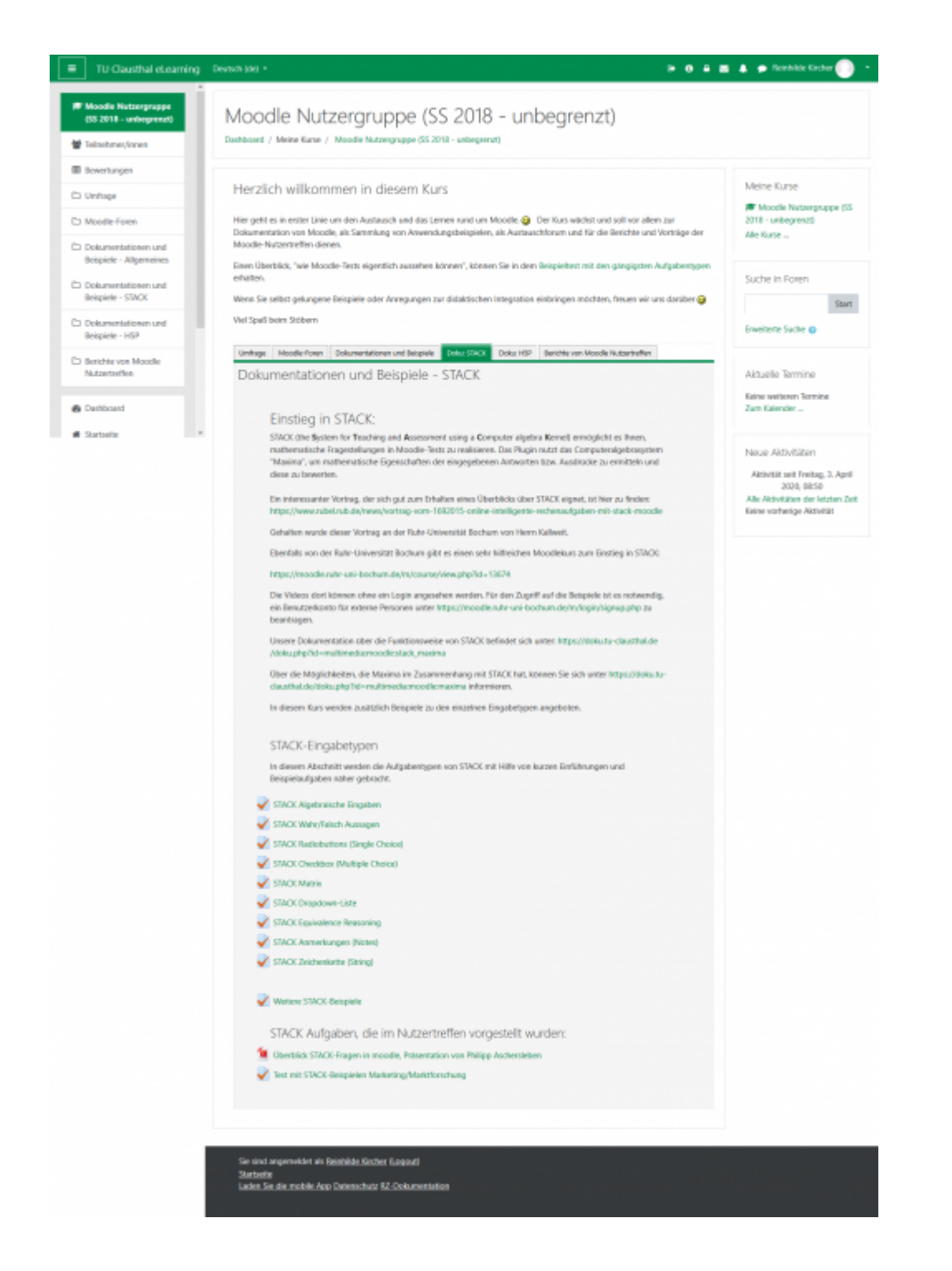

## Wechseln des Kursformats

Zum Wechseln des Kursformats gehen Sie bitte auf das Einstellungsrädchen oben rechts auf der Startseite Ihres Kurses und klicken auf "Einstellungen bearbeiten".

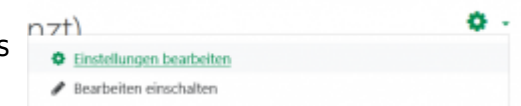

Das Kursformat können Sie in der gleichnamigen Sektion unter "Format" wählen. Auch die Einstellungsmöglichkeit, ob alle Abschnitte oder nur ein Abschnitt pro Seite gezeigt werden soll, können Sie dort wählen (siehe Bild).

Die weiteren Einstellungsmöglichkeiten auf dieser Seite können Sie in der Moodle Dokumentation nachlesen:

https://docs.moodle.org/35/de/Kurseinstel lungen

| -                    |   |                                 |
|----------------------|---|---------------------------------|
| ormat                | 0 | Themenformat •                  |
| erborgene Abschnitte | 0 | Vollständig unsichtbar 🗘        |
| Kursdarstellung      |   | Nur ein Abschnitt pro Seite 🔶   |
|                      |   | Alle Abschnitte auf einer Seite |
| Darstellung          |   | Nur ein Abschnitt pro Seite     |
| prache erzwingen     |   | Nicht festlegen 🗢               |

## Bearbeitungsmodus

Wechseln Sie nun durch einen Klick auf "Speichern und anzeigen" oder "Abbrechen" zurück auf die Startseite Ihres Kurses. Bevor Sie in dem Kurs Inhalte anlegen können, muss zunächst der Bearbeitungsmodus eingeschaltet werden. Dies können Sie durch zunächst einen Klick auf "Bearbeiten einschalten" tun.

## Weitere Anleitungen über Moodle in den RZ-Dokumentationen

- [EN] Moodle tips for students' application
- Moodle Tipps zur Bedienung für Studierende
- Maxima
- Neuerungen ab WS 2023/24
- Stack (Maxima)

[mitarbeitende], [moodle]

Direkt-Link: https://doku.tu-clausthal.de/doku.php?id=multimedia:moodle:kursformate&rev=1696412976

Letzte Aktualisierung: 11:49 04. October 2023